Directions for online paperwork:

1. Go to the WFHS school website

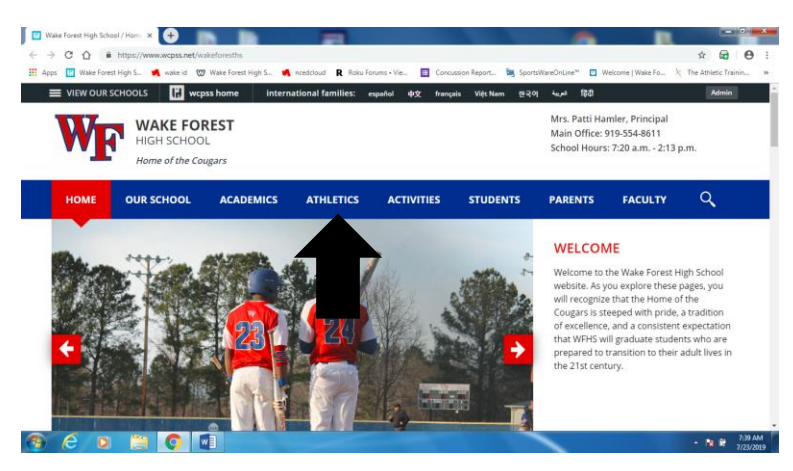

2. Click on the athletics tab

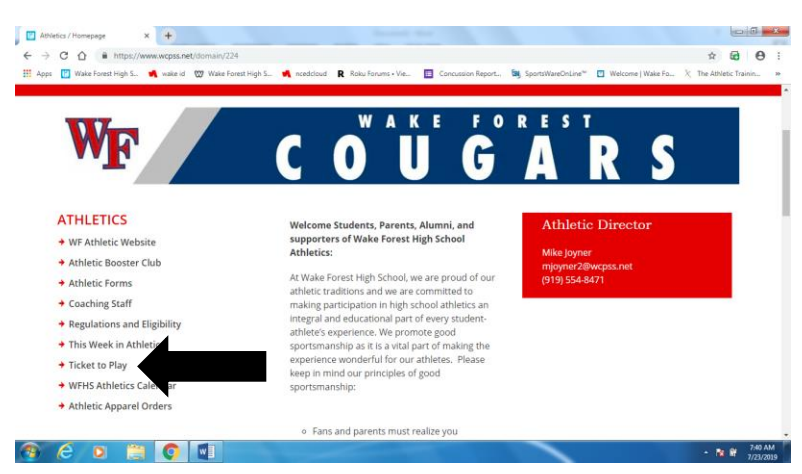

- 3. Choose Ticket to Play
- 4. You will see the flyer for ticket to play, scroll to the bottom of that page, and press the Here on the statement that reads "press here for online paperwork for athletic participation"

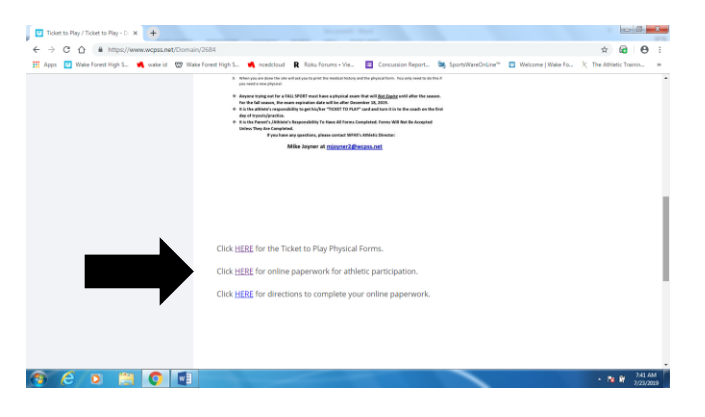

5. This will take you to the Sports eNgine website and out 2019/2020 sports paperwork.

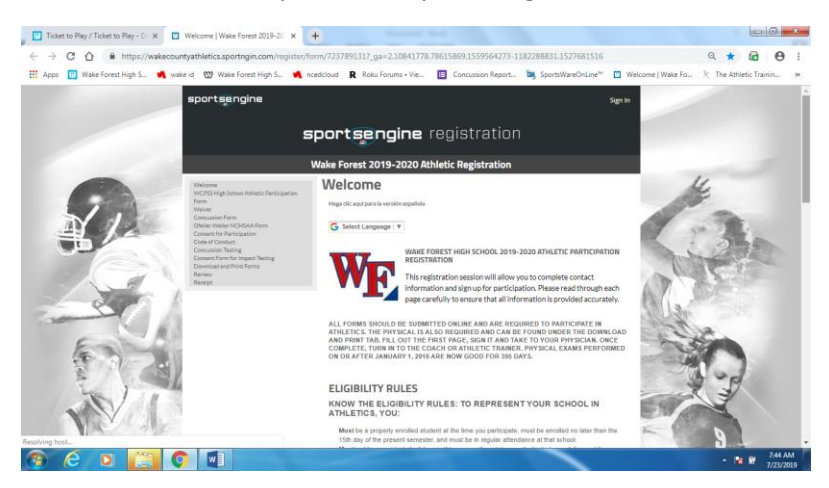

6. Scroll to the bottom of the page. If you have an account (if you have previously filled out paperwork you will have one!) simply click sign in and skip to #12. If you don't have an account click create account.

| F Ticket to Play / Ticket to Play - D 🗙 🖸 We | come   Wake Forest 2019-20. 🗙 | +                                                                                                    |                                                                                                    |                                                                                           |                                           | ) X     |
|----------------------------------------------|-------------------------------|----------------------------------------------------------------------------------------------------|----------------------------------------------------------------------------------------------------|-------------------------------------------------------------------------------------------|-------------------------------------------|---------|
| ← → C ☆ 🔒 https://wakecountya                | hletics.sportngin.com/registe | /form/723789131?_ga=2.1084177                                                                                                    | 8.78615869.1559564273-1                                                                                                    | 182288831.1527681516                                                                      | ବ ★ 🔂                                     | Θ:      |
| 👯 Apps 🔣 Wake Forest High S 崤 wake id        | 🐯 Wake Forest High S 📢        | ncedcloud R Roku Forums • Vie                                                                                                    | Concussion Report                                                                                                    | SportsWareOnLine™                                                                         | Welcome   Wake Fo X The Athletic Training | 39      |
|                                              |                               | YOU WILL NEED TO<br>BEFORE YOU CAN P<br>INSTRUCTIONS ARE<br>Creating in Spartillingtive activation<br>When to Create an Acco<br>How to Create an Acco<br>QUESTIONS?<br>Presendence any quantities regarding<br>NAS | CREATE AN SPORTS<br>ROCEED WITH THE (<br>INCLUDED BELOW.<br>It the same an egistering your athees<br>unt on Wake: County Athletic<br>unt on Wake: County Athletic<br>his registration to: | ENGINE ACCOUNT<br>NLINE REGISTRA<br>anther action anther network anther net<br>s, English |                                           |         |
|                                              | Have an acc                   | Support<br>New 75625488                                                                                                    | Not signed in<br>let a equitor to continue with the rep<br>SIGN IN CREATE AN ACCO                                                                                                    | Distriction.                                                                              | Need an account                           |         |
|                                              |                               | Series of size<br>Persony Princy                                                                                                    |                                                                                                    |                                                                                           |                                           | :44 AM  |
|                                              |                               |                                                                                                    |                                                                                                    |                                                                                           | - 1 <b>4 U</b> T 7/                       | 23/2019 |

7. To create an account:

Fill in the form and click sign up at the bottom. You will use your information for this, not the student's information

| 🔲 Ticket to Play / Ticket to Play - 🗈 🛪 🛛 🗰 SportsEngine | × +                                                                                    | lesi@                                        |
|----------------------------------------------------------|----------------------------------------------------------------------------------------|----------------------------------------------|
| ← → C ☆ # https://usersportingin.com/users/Lign.u        | pTuser_return_to=http:/k34%27%2Flogin.sportngin.com%3Finant_urf%3Dhttp:/k253A%253F%253 | wakecountyattietics.a. 🕶 🚖 🙆 😝               |
| 🛅 Apps 🔄 Wake Forest High S. 🛋 wake id 🐨 Wake Forest H   | gh S. 📫 nceilclauil 🔒 Rola Feruns - Vie. 🔲 Concusion Report. 🐚 SportsWareOnLive** -    | Welcome   Wake Fo., 3; The Athletic Trainin, |
|                                                          | sportsengine                                                                           |                                              |
|                                                          | Welcome! Let's create an account.                                                      |                                              |
|                                                          | First Name                                                                             |                                              |
|                                                          | Last Name                                                                              |                                              |
|                                                          | Password                                                                               | 2                                            |
| 3 é s 门 0 🗊                                              |                                                                                        | - 😼 🕅 7/88 AAA                               |

8. It will tell you that an email verification has been sent

| 🖸 Ticket to Rey / Ticket to Rey - D X 🖷 SportsEngine X 🕂                                                                     |                                                        |
|----------------------------------------------------------------------------------------------------|--------------------------------------------------------|
| ← → C ① & https://user.sportngin.com/welcome?email=rsjhouston%40icloud.com@msg=inactive                                      |                                                        |
| 🔢 Appo 🔝 Wake Forest High S 🝕 wake id 🐯 Wake Forest High S 🐐 nceddoud  R. Roku Forums - Vie 🔟 Concussion Report 😂 SportsWare | ConLine** 🔲 Welcome   Wake Fo 🏌 The Athletic Trainin 😕 |
| sportsengine                                                                                                    |                                                        |
| A verification link has been sent to<br>rehoustionsicious com<br>Resend Verification Email                                   |                                                        |
| Terms of Use   Privacy Policy<br>© 2019 Sportal Ingen. All Rights Reserved.                                                  |                                                        |
|                                                                                                    |                                                        |
| 🔞 é o 📇 🔕 💷                                                                                                    | • 🔯 🖬 7.52 AM                                          |

9. Check your email (the account you used to set this up), you will have an email with a link (button) to activate your account. Click that green button

| Cloud Mail - Activate Your SportsEngine Account - Google Chrome                                                                                                    |                 |                    |                   |           |     | 0       | 6 X     |
|----------------------------------------------------------------------------------------------------|-----------------|--------------------|-------------------|-----------|-----|---------|---------|
| https://www.icloud.com/message/current/en-us/index.html#view?guid=message/current/en-us/index.html#view?guid=message/current/en-us/index.html#view?guid | essage%3AINBO)  | (%2F1439           | 9                 |           |     |         |         |
|                                                                                                    | \$              | P                  |                   |           | Ø   |         |         |
| Activate Your SportsEngine Account<br>2 minutes ago at 4:53 AM<br>From SportsEngine >                                                                                                    |                 |                    |                   |           |     |         | More    |
| sportsengine                                                                                                    |                 |                    |                   |           |     |         |         |
| Hi Rebecca,                                                                                                    |                 |                    |                   |           |     |         |         |
| You're almost done! Click the button below to activate and begin using                                                                                                    | your SportsEng  | ine acco<br>Activa | unt:<br>ste My Ac | ccount    |     |         |         |
| Didn't create this account? No problem. The information on record will                                                                                                    | be removed from | n our sys          | stem afte         | er 72 hou | 75. |         |         |
| For the love of sport,<br>The SportsEngine Team<br>http://www.sportsengine.com                                                                                                    |                 |                    |                   |           |     |         |         |
| Manage your sports life on the go:                                                                                                    |                 |                    |                   |           |     |         |         |
| Aviale on the Adaption                                                                                                    |                 |                    |                   |           |     | - N B . | 7:56 AM |

10. You should now be in the 2019/2020 online paperwork. From this screen choose a new player and fill in the appropriate information and click on continue.

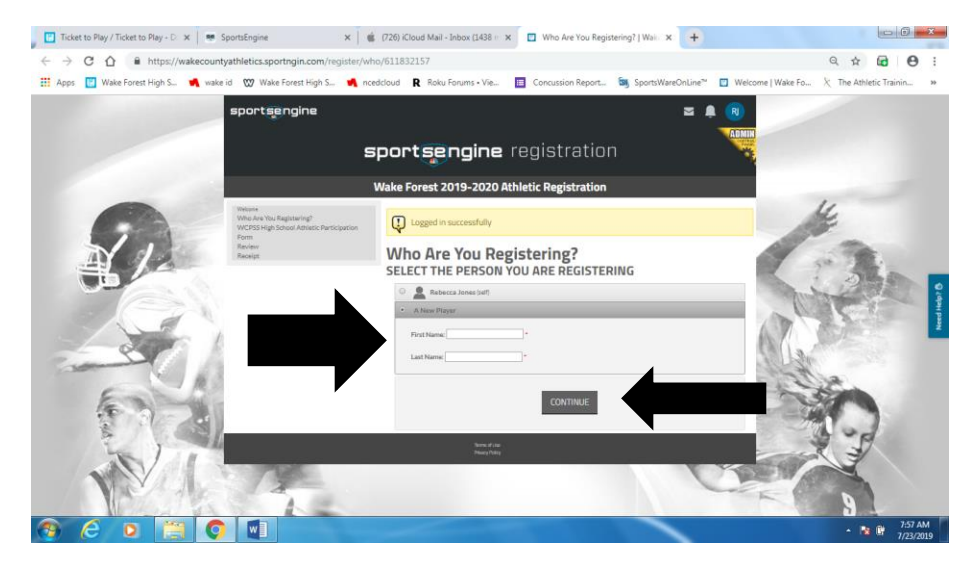

- 11. Congratulations you are now in the forms!! Please fill out each page and click continue at the bottom. Please keep filling them out until you reach the end. Skip to step 15.
- 12. For previous users, once you have clicked sign in, enter your email address (that you used to set up the account) click next and then enter your password and click sign in.

| 🖉 Ticket to Play / Ticket to Play - D: 🗙 🖤 SportsEngine                                 | × +                                                                       |                   |                   |                        | x          |
|-----------------------------------------------------------------------------------------|---------------------------------------------------------------------------|-------------------|-------------------|------------------------|------------|
| $\leftrightarrow$ $\rightarrow$ C $\triangle$ https://user.sport.ngin.com/users/sign_in |                                                                           |                   |                   | x 🖬 🖯                  | :          |
| 👯 Apps 🔡 Wake Forest High S 📢 wake id 🖤 Wake Forest High                                | S 📢 ncedcloud  R Roku Forums • Vie 🔢 Concussion Report                    | SportsWareOnLine™ | Welcome   Wake Fo | 次 The Athletic Trainin | 39         |
|                                                                                         | sportsengine                                                              |                   |                   |                        | Ì          |
|                                                                                         | Welcome<br>Enter your small address or create an account<br>Email Address |                   |                   |                        |            |
|                                                                                         | jouremail@gmail.com                                                       |                   |                   |                        |            |
|                                                                                         | CR Continue With Facebook G Continue With Google                          |                   |                   |                        |            |
| 🖲 (c) 📄 💽 💵                                                                             |                                                                           |                   |                   | ▲ 📑 🔐 802 A            | MM<br>1019 |

13. You will now be able to choose which athlete you would like to complete forms for or you may choose new player for to add another child. Once you have chosen click continue.

| 🗾 Ticket to Play / Ticket to Play - D 🗙 🔲 Who Are You Registering?   Wai 🗙                                                                                                    | +                                                                        |                                                  |
|----------------------------------------------------------------------------------------------------|--------------------------------------------------------------------------|--------------------------------------------------|
| ← → C ☆ 🕯 https://wakecountyathletics.sportngin.com/register,                                                                                                    | who/611832157                                                            | Q 🖈 📾 🖰 i                                        |
| 🔡 Apps 🔡 Wake Forest High S 📢 wake id 🐯 Wake Forest High S ਖ਼                                                                                                    | ncedcloud 🛚 🤁 Roku Forums • Vie 🔲 Concussion Report 💐 SportsWareOnLine** | 🔲 Welcome   Wake Fo., 🦎 The Athletic Trainin., 😕 |
| sportsjengine                                                                                                    | Sportsengine registration                                                |                                                  |
| First search and search and se |                                                                          |                                                  |
| (a) (c) (c) (c) (c) (c) (c) (c) (c) (c) (c                                                                                                    |                                                                          | - 🐚 🔐 804 AM                                     |

14. You are now in the forms for our current school year, please complete all pages until you reach The end.

15. Only print the forms in this step if you need to get the physical filled out by your doctor (pages 4 and 5 of the packet). All of the other forms you have filled out online already!!!! You are not quite done yet so click continue

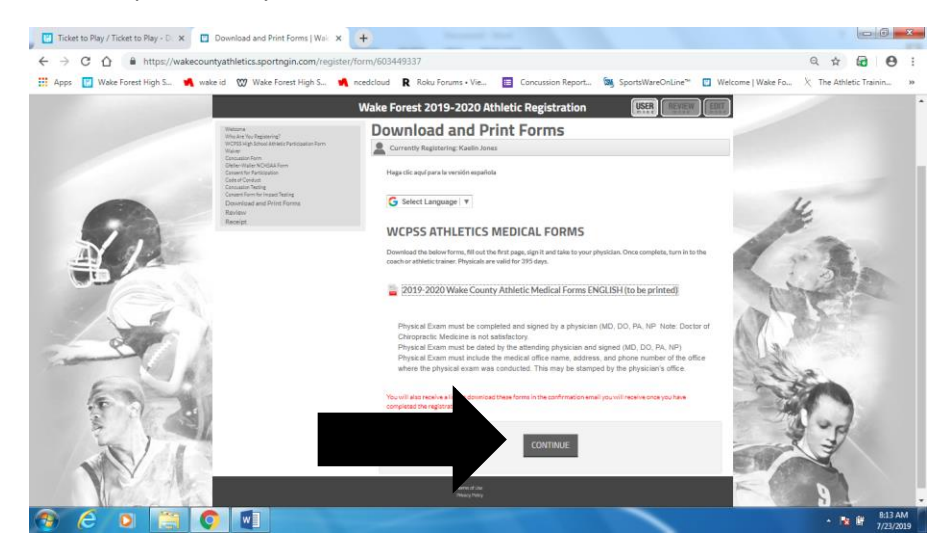

16. You are almost done, but not quite!! Review the information on this page and click complete registration at the bottom

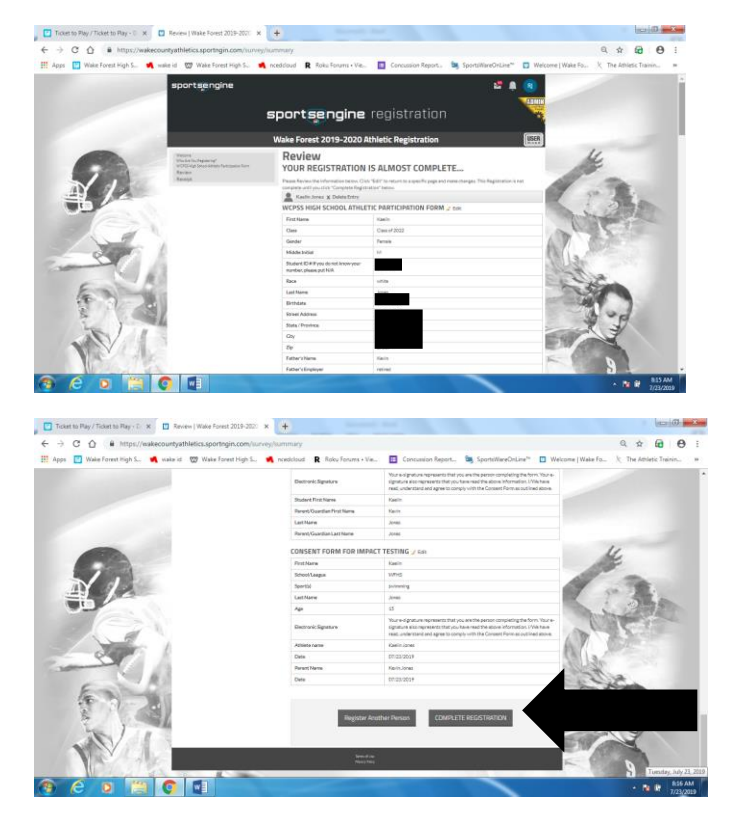

17. If you see this screen you are done and have completed your forms correctly. Thank you

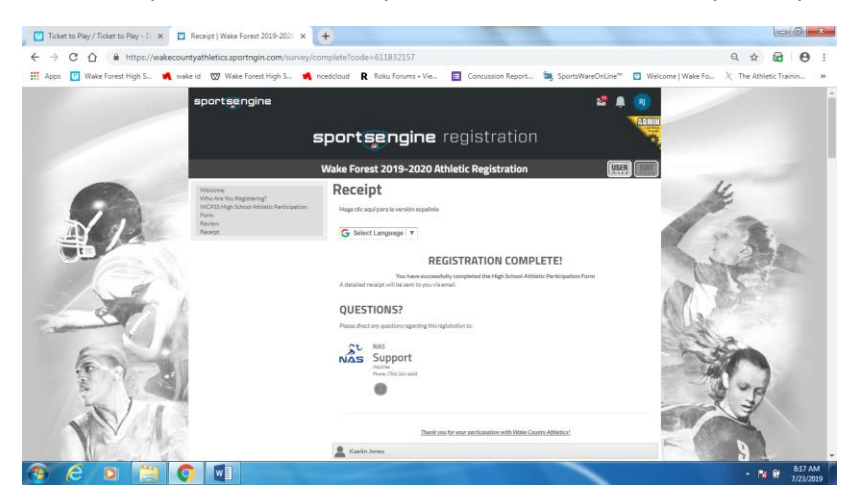

You will also get a full receipt via email to the address that you signed in with.

If these instructions leave you with questions there is help within the sports engine side. You can also email support@nasathletics with questions.

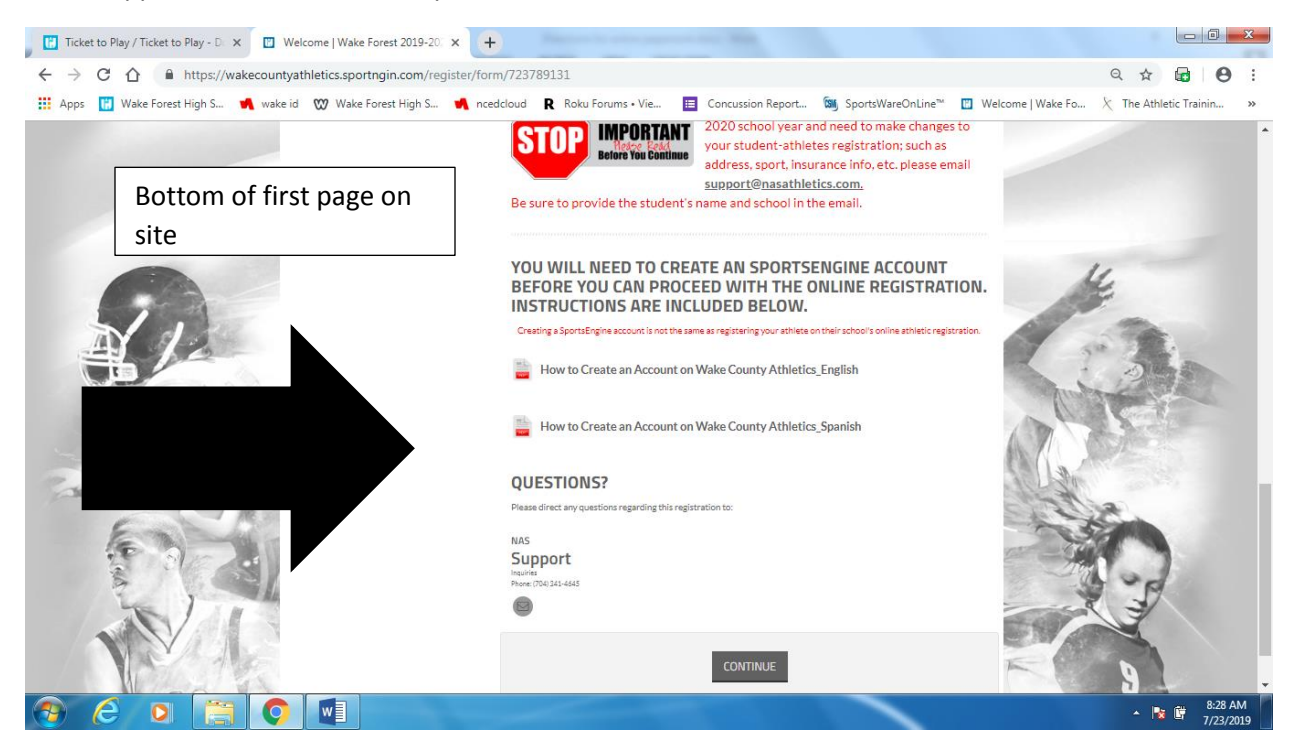